# **INSTALLATION MANUAL**

# Interfacing the tCOM+ with Mindray BeneView and BeneVision Patient Monitors

tCOM+ Software Version V01.03.00 or higher

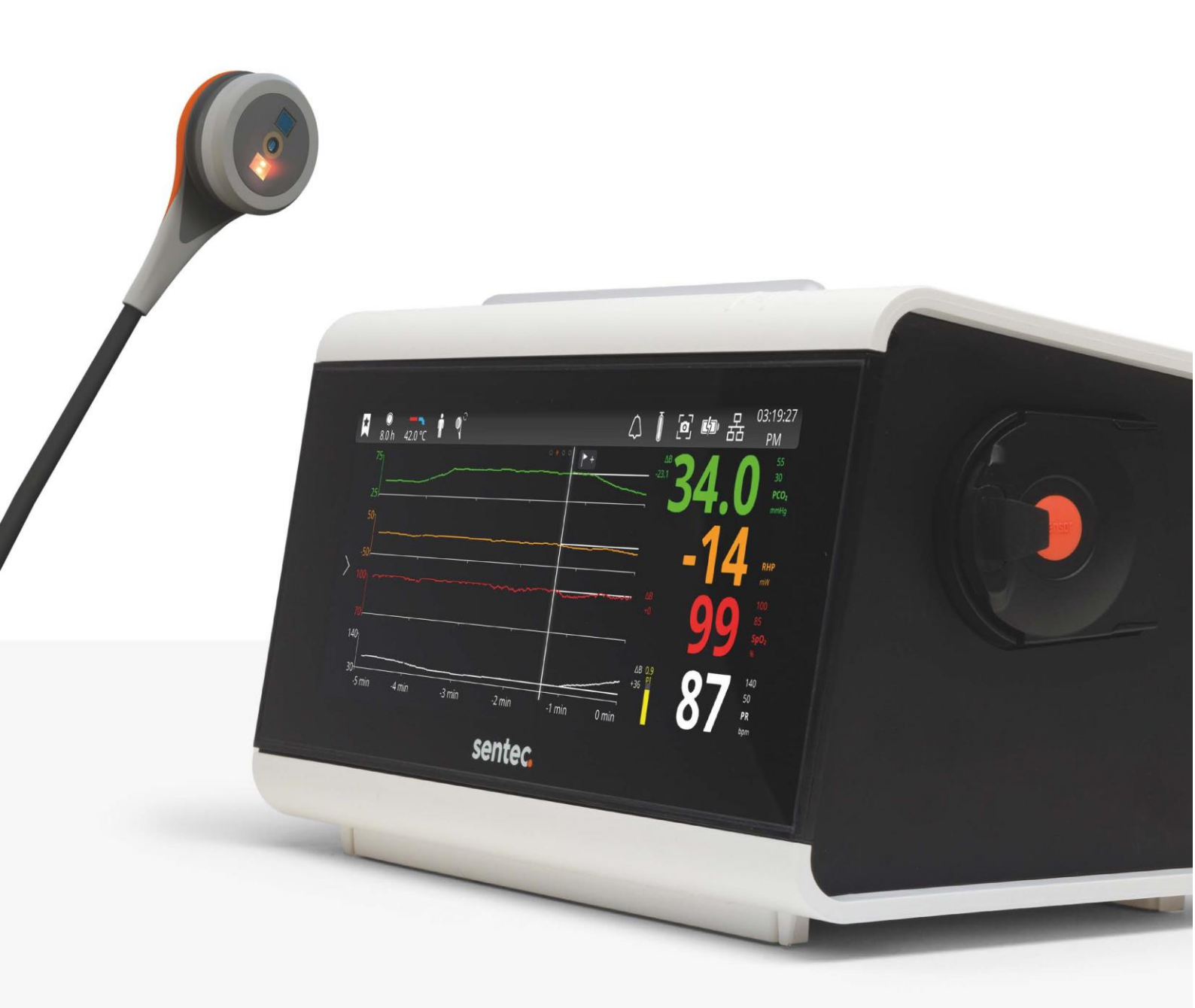

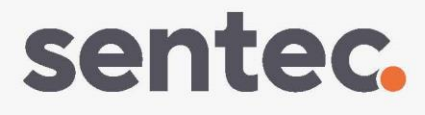

### Contents

| Introduction                                                             | 3 |
|--------------------------------------------------------------------------|---|
| Required Components / System Requirements                                | 4 |
| Components required from Sentec                                          | 4 |
| BeneView / BeneVision Components required from Mindray                   | 5 |
| Setting up the connection                                                | 6 |
| Configurations                                                           | 8 |
| Configuration of the tCOM+                                               | 8 |
| Configuration of the Display of the BeneView/ BeneVision Patient Monitor | 9 |
| Alarms                                                                   | 9 |

### Introduction

The Sentec tCOM+ supports communication with Mindray BeneView T-Series patient monitors (T5/T6/T8/T9) and Mindray BeneVision N-Series patient monitors (N12/N15/N17/N19/N22) by using a Mindray-specific ID Adapter.

Once the connection between the tCOM+ and the BeneView / BeneVision patient monitor is established, the tCOM+ transfers all patient data (PCO2, PO2, SpO2, PR, heating power) as well as the sensor temperature and alarm limits of physiological monitoring parameters to the BeneView / BeneVision patient monitor. However, the tCOM+ status messages/ status codes are not transmitted to the BeneView / BeneVision patient monitor.

The connection procedure must be followed only once, afterwards the tCOM+ and BeneView / BeneVision patient monitor will communicate even after disconnecting / reconnecting the tCOM+ or after power OFF/ON.

Note: The BeneView and BeneVision patient monitor can display data received from the tCOM+ but cannot remotely control the tCOM+.

**Note:** Due to the specific features of the SentecLink Interface Protocol, the data transmission from the tCOM+ to the BeneView / BeneVision System may be delayed by several seconds.

Note: Mindray is responsible to ensure the correct display of the tCOM+ monitoring data and physiological alarm conditions on the BeneView / BeneVision patient monitor.

Note: Accessory equipment connected to the tCOM+'s data ports must be certified according to the IEC 60950 standard. All resulting combinations of equipment must be in compliance with the IEC standard 60601-1 systems requirements. Anyone who connects accessory equipment to the tCOM+ configures a medical system and is, therefore, responsible for ensuring that the resulting system complies with the requirements of standard IEC 60601-1 and the electromagnetic compatibility standard IEC 60601-1-2.

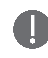

**CAUTION:** When connecting/mounting the tCOM+ to accessory equipment (e.g. PCs, PSG-Systems, (wireless) networks, roll stands, mounting plates, incubators, etc.)), verify proper operation before clinical use of the tCOM+ and accessory equipment. In certain cases it may be required that the tCOM+ and the accessory equipment must be connected to a grounded AC outlet. In case of doubt consult qualified technicians.

## **Required Components / System**

### Requirements

Components required from Sentec

| (1-13)  | Sentec tCOM+<br>REF: 103164                                                                                                    |
|---------|----------------------------------------------------------------------------------------------------|
| sontec. | Software version V1.03.00 or higher is required<br>to connect to BeneView / BeneVision Systems<br>via SentecLink Protocol using Baud Rate<br>115200. |

#### BeneView / BeneVision Components required from Mindray

|             | Mindray Beneview / BeneVision Series Patient<br>Monitors<br>Connection is possible to the following systems:<br>BeneView T5, T6, T8, T9<br>BeneVision N12, N15, N17, N19, N22                                                                                                    |
|-------------|----------------------------------------------------------------------------------------------------|
|             | Software requirements:<br>Beneview Patient Monitors: SW Version 5.25 or<br>higher<br>BeneVision Patient Monitors: SW Version 2.0 or<br>higher<br>Benelink Module: SW Version 1.6 or higher                                                                                                    |
|             | BeneLink Module<br>Product Code*: 115-011464-00<br>The BeneLink Module is inserted into the module<br>rack of the BeneView / BeneVision Patient Monitor.<br>SW Version 1.6 or higher is required for interfacing<br>the tCOM+ with the BeneView / BeneVision System.                                                                                                    |
| A<br>B<br>C | ID adapter kit: BeneLink ID Adapter with RJ45 Cable<br>and Cable C<br>Product Code*: PN-115-011468-00.<br>The kit contains the following items:<br>RJ45 Cable (A): required to connect the selected<br>port of the BeneLink Module with the ID-Adapter (B).<br>Sentec specific ID-Adapter<br>Mindray type C serial port adapting cable (PN*: 009-<br>001769-00): a black cable to connect the ID-Adapter<br>with the female RS-232 connector on the rear of the<br>tCOM+ (C).<br>Note: Example image, real cable may look different. |

\*Sentec assumes no liability for correctness of stated Mindray order codes

## Setting up the connection

**Note:** The instructions below refer to the BeneVision N17 patient monitor. The procedure to set up the connection can slightly vary for other BeneView or BeneVision models.

To set-up a connection from the tCOM+ to the BeneVision System, proceed as follows:

- 1. Switch the BeneVision System OFF.
- 2. Localize the module rack on your BeneVision monitor with the BeneLink Module.
- 3. Connect the Mindray RJ45 Cable to the BeneLink Module.

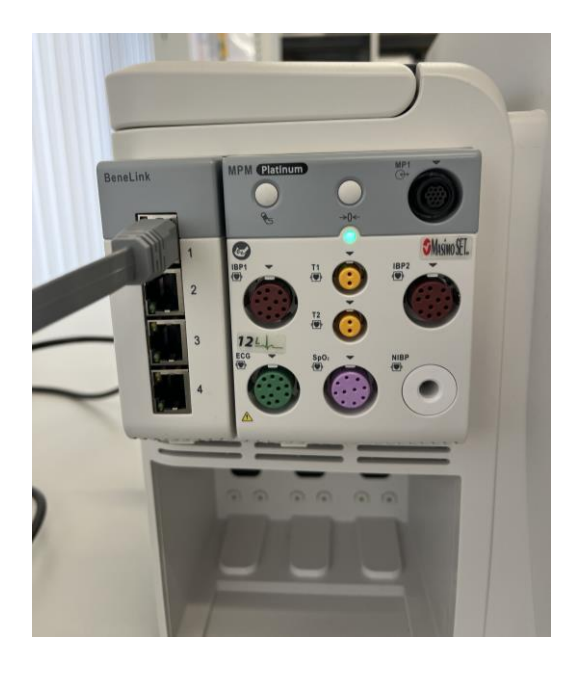

4. Connect the free end of the RJ45 Cable to the BeneLink ID Adapter (grey box).

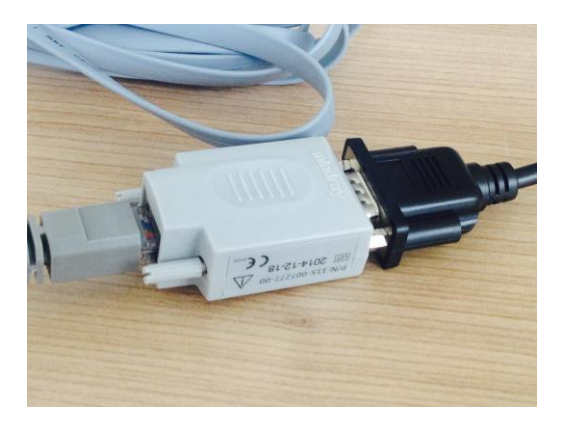

5. Use the Mindray type C serial port adapting cable (black cable) to connect the ID-Adapter with the female RS-232 connector on the rear of the tCOM+.

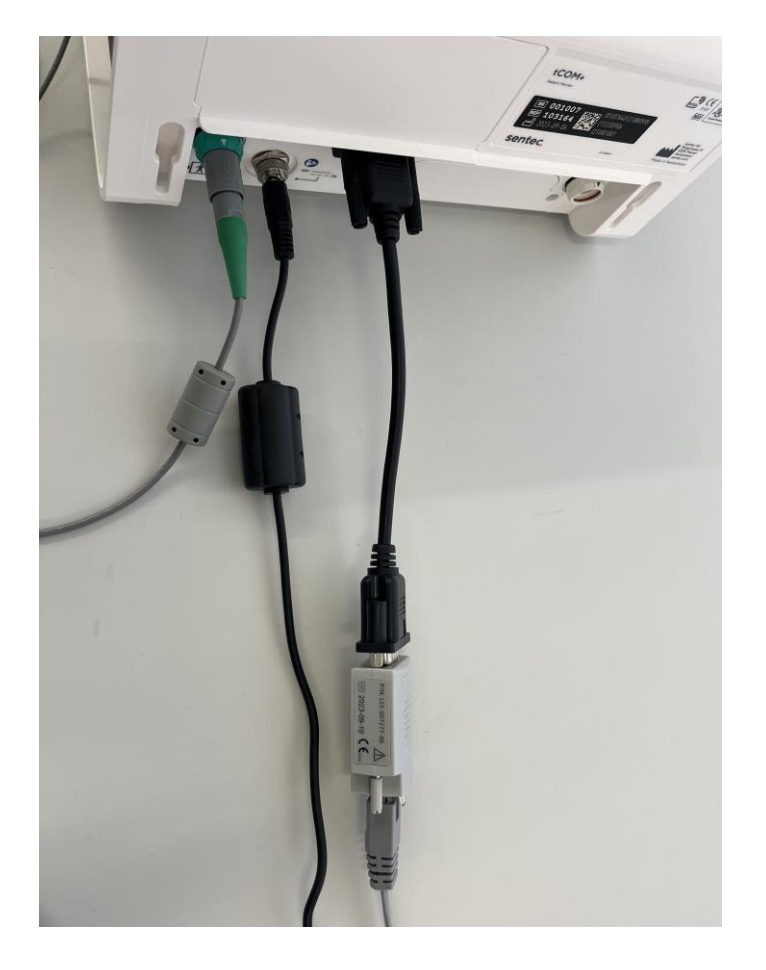

6. Switch the BeneVision patient monitor ON.

# Configurations

#### Configuration of the tCOM+

- Select the serial communication protocol 'SentecLink' in the menu 'Advanced Settings / Interfaces / Serial Interface'. Select Baud Rate 115`200.
  Note: Other Baud Rates than 115`200 are not supported in conjunction with the BeneView / BeneVision patient monitors.
- Enable 'SDM Compatibility Mode' in menu 'Advanced Settings / Interfaces / Interface Options'

| ▶ ● <b>→</b> • • • • • • • • • • • • • • • • • • • |           |   | $\bigtriangleup$ | Ô | ø |   | $\mathbb{Z}$ | 11:36:53<br>AM          |
|----------------------------------------------------|-----------|---|------------------|---|---|---|--------------|-------------------------|
| < Interfaces In                                    |           |   | ×                |   |   |   | 55<br>30     |                         |
|                                                    |           |   |                  |   |   | I |              | PCO <sub>2</sub>        |
|                                                    |           | 1 |                  |   |   |   |              |                         |
| SentecLink UDP Port                                | 62768     |   |                  |   |   |   |              | PO <sub>2</sub><br>mmHg |
| SDM Compatibility Mode                             |           |   |                  |   |   |   |              |                         |
|                                                    |           |   |                  |   |   | l |              | SpO <sub>2</sub><br>%   |
| Compatibility Version                              | V08.05.01 |   |                  |   |   |   |              | 140<br>50               |
|                                                    |           |   |                  |   |   |   |              | PR<br>bpm               |

• Disable Encryption for serial communication in menu 'Advanced Settings / Interfaces / Encryption'

| *      | 8.0 h 42.0 ° | c 👖 | $\mathbb{Q}^{\mathbb{C}}$ |                   |                 | $\bigtriangleup$ | Õ | ً |   | $\boldsymbol{Z}$ | 11:36:41<br>AM           |
|--------|--------------|-----|---------------------------|-------------------|-----------------|------------------|---|---|---|------------------|--------------------------|
| < Inte | rfaces       |     |                           | Encryption        |                 |                  | × |   |   |                  | 55<br>30                 |
| UDP    | Enabled      |     |                           |                   |                 |                  |   |   | l |                  | PCO <sub>2</sub><br>mmHg |
|        | Key          |     | 20                        | CBA5264287202D35E | 3EF542407786305 |                  |   |   | _ |                  | 95<br>60                 |
|        | Nonce        |     | 20                        | CBA5264287202D35E | 3EF542407786305 |                  |   |   |   |                  | PO <sub>2</sub><br>mmHg  |
| Serial | Enabled      |     |                           |                   |                 |                  |   |   |   |                  | 100<br>85                |
|        | Key          |     | 20                        | CBA5264287202D35E | 3EF542407786305 |                  |   |   | l |                  | SpO <sub>2</sub> %       |
|        |              |     |                           |                   |                 |                  |   |   |   |                  | 140<br>50                |
|        | Nonce        |     | 20                        | _BA5264287202D35B | 3EF542407786305 |                  |   |   |   |                  | PR<br>bpm                |

#### Configuration of the BeneView / BeneVision Patient Monitor

To establish a connection between the BeneView or BeneVision patient monitor and the tCOM+, the correct port of the BeneLink-Module must be assigned on the BeneView or BeneVision patient monitor.

To assign the correct port, enter the "ID-Module upgr." menu, select the correct port of the BeneLink-Module (i.e., the port the RJ45 Cable is connected to) and assign the tCOM+ specific communication ID to the selected port (5354acac).

Note: Assignment of the correct port to establish the connection between the BeneView or BeneVision patient monitor and the tCOM+ can only be done by Mindray Service Technicians or trained authorized personnel.

#### Configuration of the Display of the BeneView/ BeneVision Patient Monitor

Refer to the operation manual of the BeneView patient monitor for further information.

### Alarms

All physiological alarms (high/low alarm limit violations) of the tCOM+ can be displayed on the BeneView / BeneVision patient monitors. However, the tCOM+ status messages/ status codes are not transmitted to the BeneView / BeneVision patient monitors.

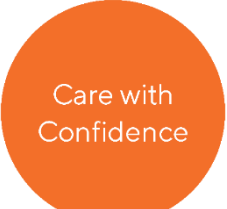

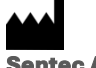

Sentec AG Ringstrasse 39 4106 Therwil Switzerland www.sentec.com

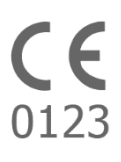

Date of release: 2024-08 HBQ-227-V1